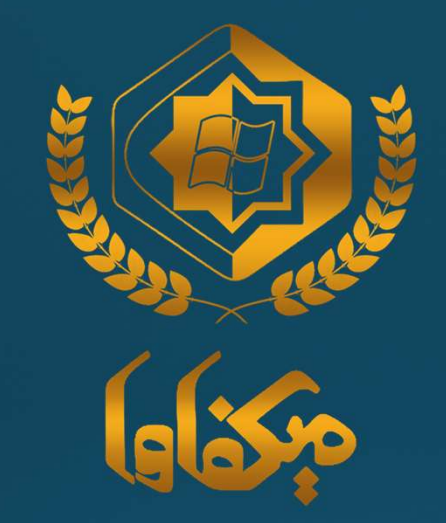

## **میکرو افزار قشم** فایل آموزشی تغییرات shis مربوط به نسخه نگارش 84

در صورتی که استعلام IRC اقلام دارویی مورد کاربرد، IRC مربوطه یافت نشـد، می توانید با طی مسـیر ارائه شـده در این آموزش و اسـتفاده از دکمه 1-26 در SHIS و دریافت آخرین IRCهای ارائه شـده از سـمت وزارت بهداشـت، این مشـکل را بر طرف نمایید.

برای استفاده بر روی مدیر سیستم کلیک نمایید.

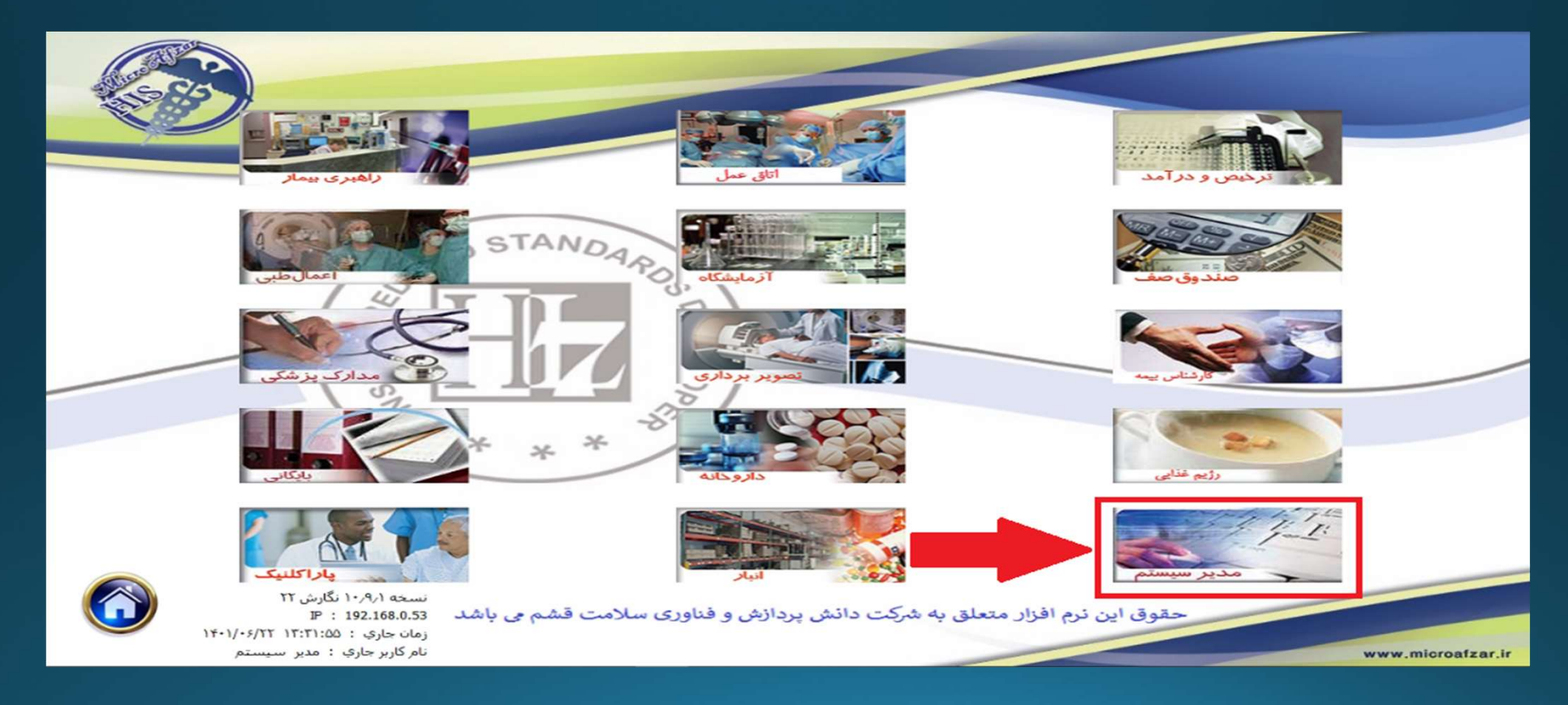

بر روی تنظیمات سـیسـتم کلیک نمایید.

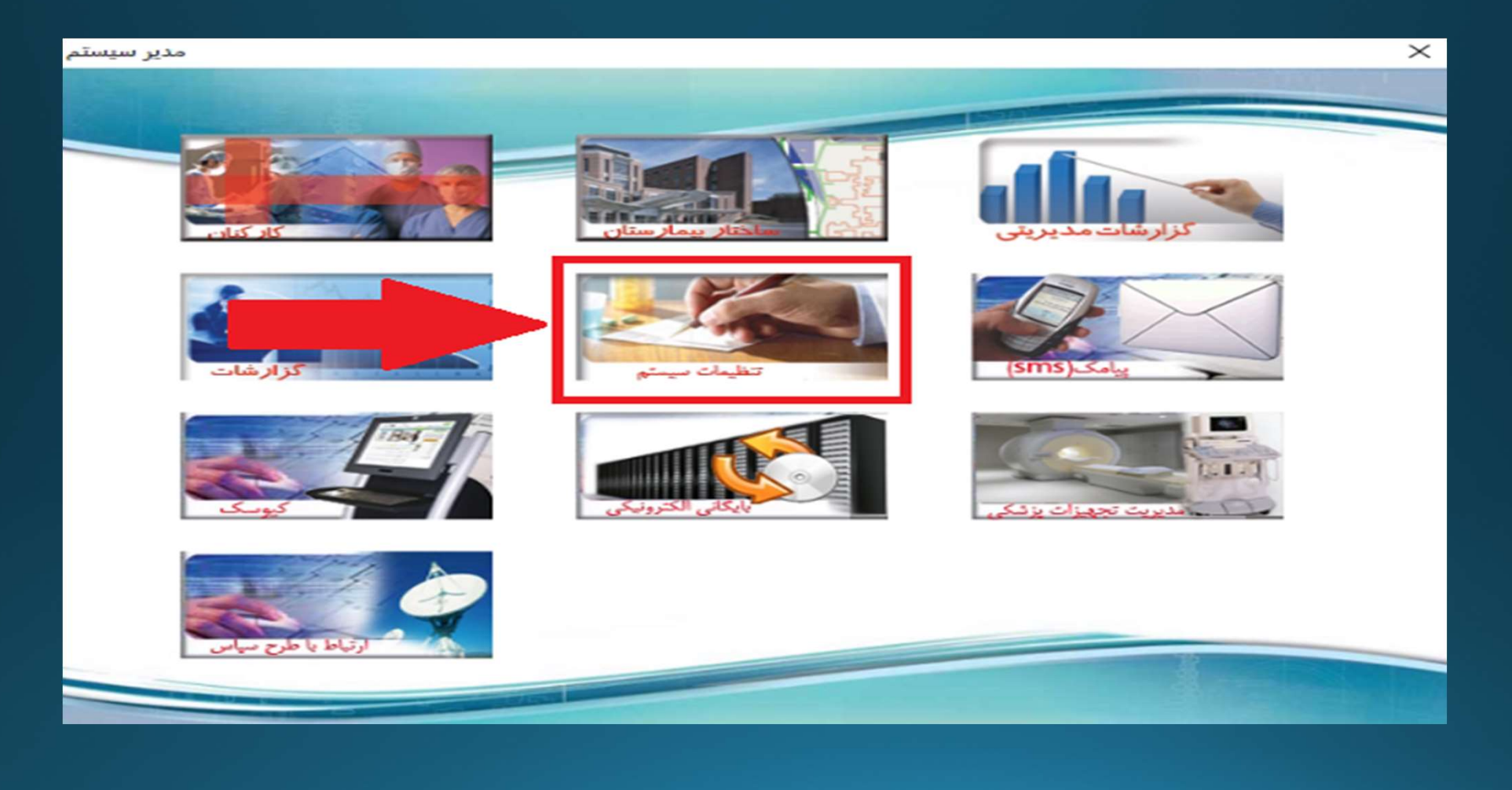

از تب 26 بر روی دکمه 1-26 کلیک نمایید.

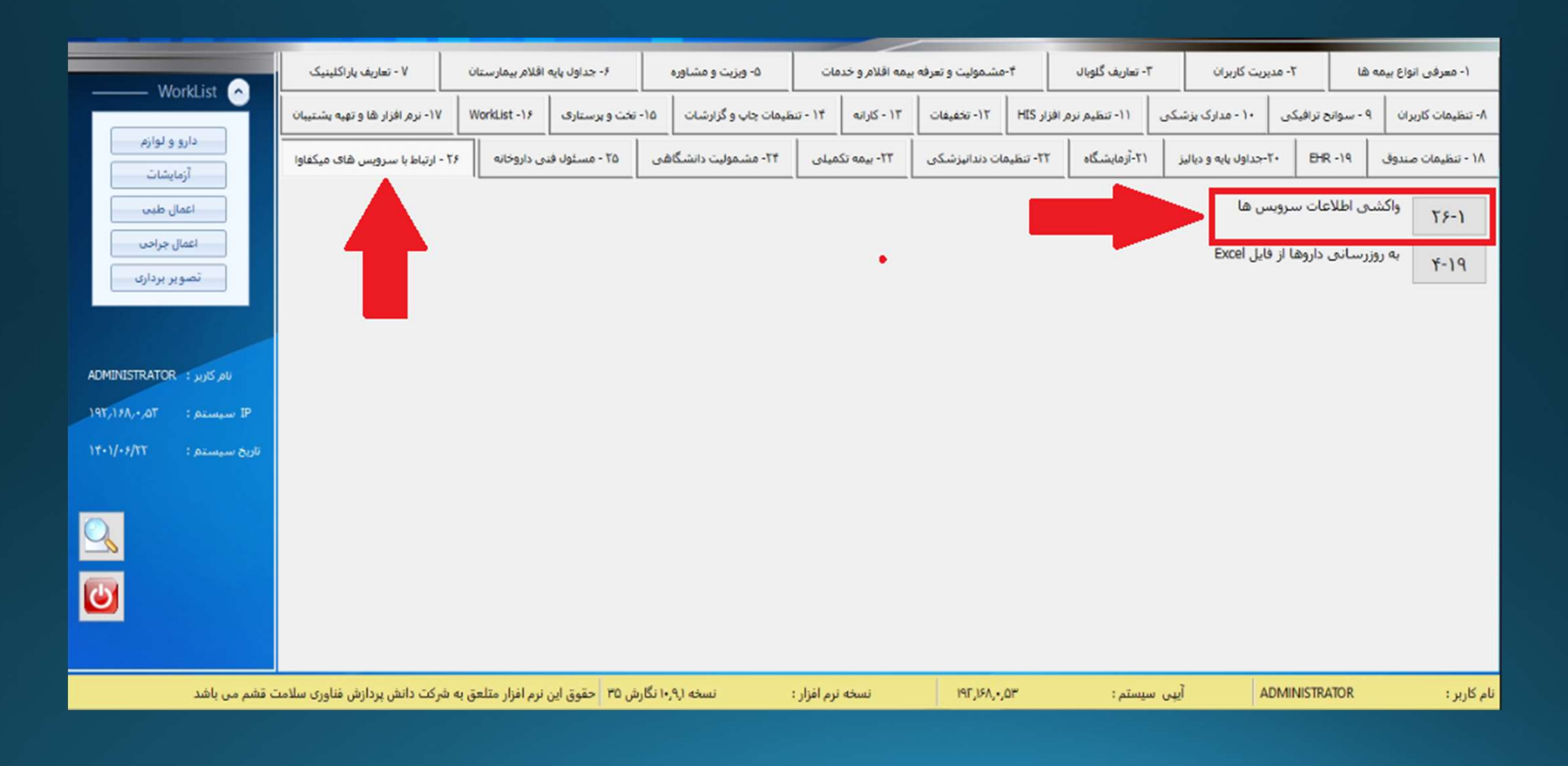

بر روی به روز رسانی کدهاس IRC کلیک نمایید و سپس دکمه "واکشـی اطلاعات" رو فشـار دهید. واکشـی اطلاعات ممکن اسـت چند لحظه به طول بیانجامد.

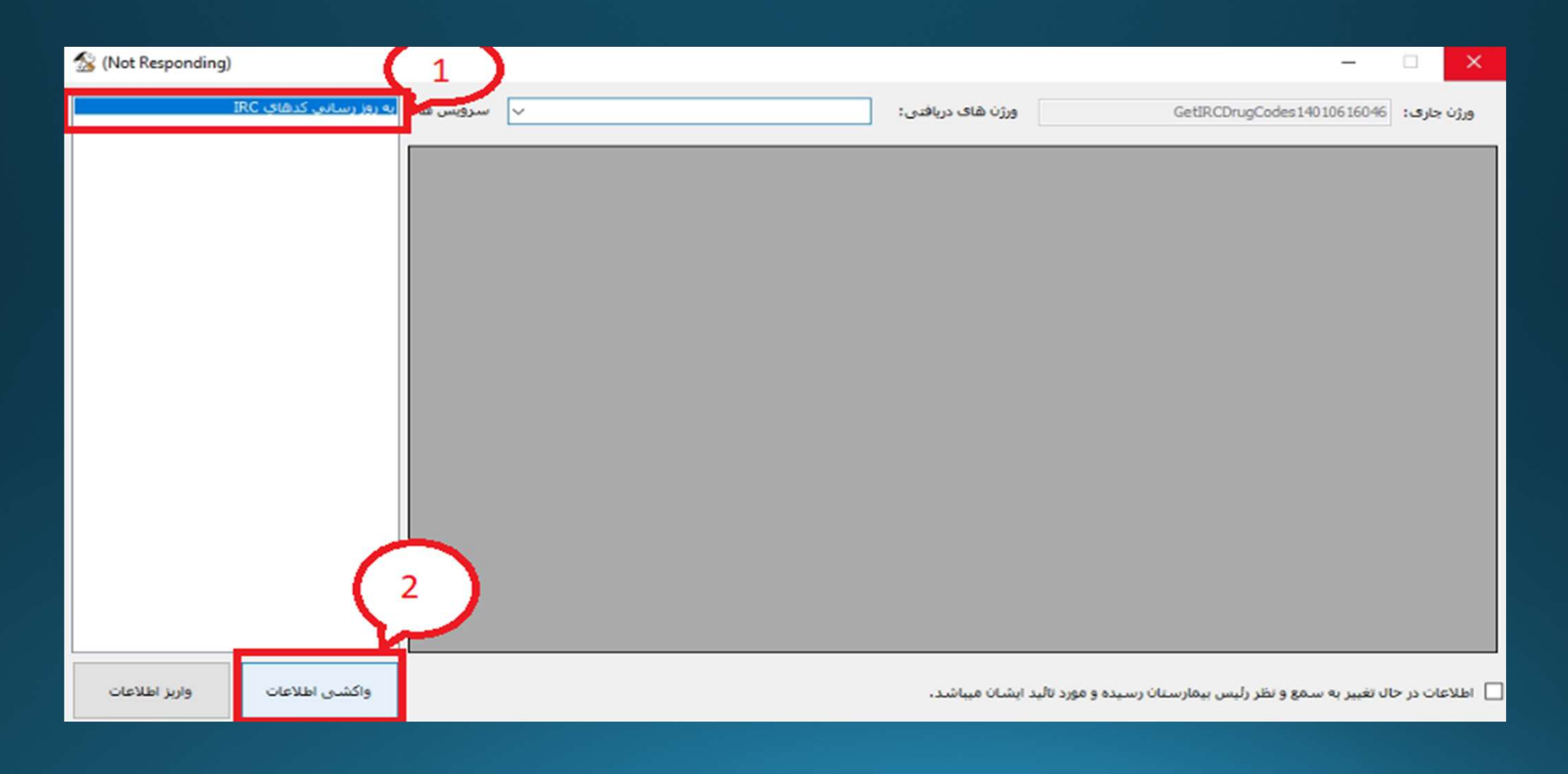

## متن شماره 1 را مطلالعه نمایید در صورت تایید تیک بزنید سـپس دکمه واریز اطلاعات را فشـار دهید.

| 100 0000 0000 0000 | سرویس ها: | ~         | 12-1-214-1-                     | کدهای IRC وزارت | ورژن های دریافتی: |            | GetIRCDrugCodes1401                       | ژن جار <b>ی:</b> 0616046 |
|--------------------|-----------|-----------|---------------------------------|-----------------|-------------------|------------|-------------------------------------------|--------------------------|
|                    | ^ price   | old_price | company                         | consumer_price  | generic_name      | generic    | IRC                                       | Row                      |
|                    | AP0       | ۴۵۰       | شغاباب فردا                     | ١               | ERLOTINIB (AS     | 1 FAAV     | ۵۷۲۹٬۲۰۰۰۰۰۰۰۰۰۰۰۰۰۰۰۰۰۰۰۰۰۰۰۰۰۰۰۰۰۰۰۰۰۰۰ | Š.                       |
|                    | 15        | 11        | شفاياب فردا                     | 15              | PACLITAXEL INJ    | 17710      |                                           | ٢                        |
|                    | V         | ۲         | دارو سازف حکیم                  | 11              | TETRACYCLINE      | 17-V       | •••19•TfanfVA                             | ۲                        |
|                    | •         |           | صنایع پزشکی فارمد               | VTT             | BICARBONATE       | 1179       |                                           | ۲                        |
|                    | •         |           | صنایع پزشکی فارمد               | ٨٠٠             | BICARBONATE       | 1179       | •••FTF1TTA19A                             | ۵                        |
|                    | •         |           | دارو سازګ اسوه                  | TV              | VITAMIN B COM     | 110        |                                           | 1                        |
|                    | ۲۲.       | 100       | توس <mark>عه بازرگان</mark> ی د | ۲۲-             | LEDIPASVIR / S    | TT+V-      |                                           | ٧                        |
|                    | 11        | ۳V        | البرز دارو                      | ۴۶              | ONDANSETRON       | 2.41       |                                           | ٨                        |
|                    | ٣         | ۲         | داروسازی رها ا                  | ٢               | METFORMIN HY      | AIV        | VTTAPA97+TI                               | ٩                        |
|                    | 1         | ۵         | داروسازی تهران دارو             | 5               | METHOCARBAM       | ALL<br>VLV | 1fofTVFF00+                               | ۱.                       |
|                    | ٨         |           | باختر بیوشیمی                   | ٩               | EZETIMIBE TABL    | OFOV       | 10-17T1V005                               | 11                       |
|                    | ١V        | ٦٢        | مهردارو                         | ١٧              | HYOSCINE-N-BU     | 50°        |                                           | 17                       |
|                    | TOF       | ۲۰۰       | في أوران روژان م                | TOP             | / DACLATASVIR     | 0T         | T1791-FYOFT                               | ١٣                       |
| $\frown$           | 175       | ٨.        | تولید مواد داروئی               | 175             | AZITHROMYCIN      | 0195.      |                                           | 14                       |
|                    | ١٢        | 1         | داروسازۍ اکسير                  | 14              | OFLOXACIN TAB     | 79         |                                           | 10                       |
|                    | ~ *       | ٢         | داروسازی اکسیر                  | ۲               | NITROGLYCERI      | 917        |                                           | 15                       |

به دلیل تعداد بالای کدهای IRC ، بهع سـه بخش تقسـیم بندی شـده اسـت، لازم اسـت واریز اطلاعات را برای هر سـه فایل انجام دهید.

| 2 |                        | _                      |                                                          |                          |                                    |                                              |         |             | - |            | × |  |
|---|------------------------|------------------------|----------------------------------------------------------|--------------------------|------------------------------------|----------------------------------------------|---------|-------------|---|------------|---|--|
|   | به روز رسانی کدهای IRC | س <sub>ا</sub> ویس ها: | کدهای IRC وزارت IR+۱+۶۱۷−۱<br>کدهای IRC وزارت IR+۱+۶۱۷−۱ |                          |                                    | ورژن های دریافتی: GetIRCDrugCodes14010616046 |         |             |   | ورژن جاری: |   |  |
|   |                        | ^ price                |                                                          | 14.1.51V-T<br>14.1.51V-T | کدهای IRC وزارت<br>کدهای IRC وزارت | generic_name                                 | generic | IRC         |   | Row        |   |  |
|   |                        | ۵۹۸                    | fo.                                                      | شغاياب فردا              | 1                                  | ERLOTINIB (AS                                | 1 FAAV  | Tr91Vo      |   | X          | • |  |
|   |                        | 15                     | 11                                                       | ت فليك بفردا             | 15                                 | PACLITAXEL INJ                               | 1TAV9   |             |   | ٢          |   |  |
|   |                        | v                      | ۲                                                        | دارو سازۍ حکيم           | 11                                 | TETRACYCLINE                                 | ۱۲۰۷    |             |   | ۲          |   |  |
|   |                        | •                      |                                                          | صنایع پزشکی فارمد        | VTT                                | BICARBONATE                                  | 11179   |             |   | ٣          |   |  |
|   |                        | •                      |                                                          | صنایع پزشکی فارمد        | ٨٠٠                                | BICARBONATE                                  | 1179    |             |   | ۵          |   |  |
|   |                        | •                      |                                                          | دارو سازگ اسوه           | ۳V                                 | VITAMIN B COM                                | 110     |             |   | 1          |   |  |
|   |                        | 17.                    | 100                                                      | توسعه بازرگانی د         | ۲۲.                                | LEDIPASVIR / S                               | TT#V-   |             |   | ٧          |   |  |
|   |                        | 47                     | ۳V                                                       | البرز دارو               | 45                                 | ONDANSETRON                                  | 2-91    |             |   | ٨          |   |  |
|   |                        | ٣                      | ۲                                                        | داروسازی رها ا           | ٣                                  | METFORMIN HY                                 | AIV     | 1T-T909ATTV |   | ٩          |   |  |
|   |                        | 5                      | ۵                                                        | داروسازی تهران دارو      | 5                                  | METHOCARBAM                                  | ٨٢٣     |             |   | ۱.         |   |  |
|   |                        | ٨                      |                                                          | باختر بيوشيمي            | ٩                                  | EZETIMIBE TABL                               | 070V    |             |   | 11         |   |  |
|   |                        | ۱V                     | ٦٢                                                       | مهردارو                  | ١V                                 | HYOSCINE-N-BU                                | FOT     |             |   | ۱۲         |   |  |
|   |                        | TOP                    | ۲                                                        | في أوران روژان م         | 105                                | / DACLATASVIR                                | 07      |             |   | ۱۳         |   |  |
|   |                        | 175                    | ٨.                                                       | تولید مواد داروئی        | 175                                | AZITHROMYCIN                                 | 6195.   |             |   | ١٣         |   |  |
|   |                        | 14                     | 5                                                        | داروسازی اکسیر           | ١٢                                 | OFLOXACIN TAB                                | ۲۰۰۹    |             |   | 10         |   |  |
|   |                        | v *                    | ٣                                                        | داروسازی اکسیر           | ۲                                  | NITROGLYCERI                                 | 917     |             |   | 15         |   |  |
|   |                        | <                      |                                                          |                          |                                    |                                              |         |             |   |            | > |  |

🗹 اطلاعات در حال تغییر به سمع و نظر رئیس بیمارستان رسیده و مورد تاثید ایشان میباشد.

واكشني اطلاعات

واربز اطلاعات

بعد از واریز موفقیت آمیز هر کدام از فایل ها پیغام زیر نمایش داده می شود.

| 8                           |           |                                         |                   |                                                        |                           | $\times$ |
|-----------------------------|-----------|-----------------------------------------|-------------------|--------------------------------------------------------|---------------------------|----------|
| به روز رسانۍ کدهاې IRC      | سرویس ها: | کدهای IRC وزارت IRC ۱۴۰۱۰۶۱۷ - ۱۴۰۱۰۶۱۷ | ورژن های دریافتی: | GetIRCDrugCodes140106162145                            | زن جار <mark>ی:</mark>    | ມອ       |
|                             |           |                                         |                   |                                                        |                           |          |
|                             |           |                                         |                   |                                                        |                           |          |
|                             |           |                                         |                   |                                                        |                           |          |
|                             |           | موفق                                    | ×                 |                                                        |                           |          |
|                             |           | عملیات با موفقیت به پایان رسید          |                   |                                                        |                           |          |
|                             |           | ОК                                      | 1                 |                                                        |                           |          |
|                             |           |                                         |                   |                                                        |                           |          |
|                             |           |                                         |                   |                                                        |                           |          |
|                             |           |                                         |                   |                                                        |                           |          |
| واكشى اطلاعات واريز اطلاعات |           |                                         | د ایشان میباشد.   | ال تغییر به سمع و نظر رئیس بیمارستان رسیده و مورد تائی | لاع <mark>ا</mark> ت در < | ы        |